# Android – Como configurar Rede sem fio "Univates-Professores"

#### Instruções:

Este procedimento deverá ser executado em seu Tablet ou Smartphone pessoal que utiliza a rede wireless "Univates-Professores". Como há no mercado diversas versões de Android, muitas vezes personalizadas pelo fabricante, o procedimento para configuração pode mudar de uma versão para outra.

Sendo assim, é recomendado que primeiramente você *descubra a versão de Android* em uso efetuando os passos à seguir:

- Estando na tela principal de seu aparelho, escolha no menu a opção "Configurações";
- 2. Escolha a opção "Sobre o Telefone" (última opção);
- 3. A tela que abrir contém grande variedade de informações sobre o software e hardware do aparelho. Entre essas informações aparecerá em algum momento a versão do Android em uso. Agora que você já conhece a versão do Android de seu aparelho observe as configurações necessárias em um dos manuais à seguir apresentados:

# Android 2.2 – Como configurar Rede sem fio "Univates-Professores"

 Para configurar a rede sem fio no sistema *Android 2.2*, primeiramente localize o botão "**Definições**" e clique sobre ele:

| Todas         | As minhas     | aplicações |              |               |              | 🕞 Loja          |   |
|---------------|---------------|------------|--------------|---------------|--------------|-----------------|---|
|               |               | 0          |              |               |              |                 |   |
| 4D Racing Car | Acer Media    | Acer Sync  | Angry Birds  | Angry Birds   | aScreenshot  | ASTRO           |   |
|               |               |            |              | <b>O</b>      | CASA         | 3-y-            |   |
| Aureot        | Calculatera   | > O        | Câmara       | Câmara de vid |              | ChicoXavier     |   |
| Glearfi       | Contactos     | Definições | Documents To | E-mail        | eReading     | Estúdio de film | ~ |
| Jogos         | Jogos do Tegr | KES 8      | kobo         | Latitude      | Lets Golf HD |                 | 1 |
|               |               |            | R            |               |              |                 |   |

 Em seguida, selecione a aba do lado esquerdo "Sem fio e redes", e logo à direita na opção "Definições de Wi-fi":

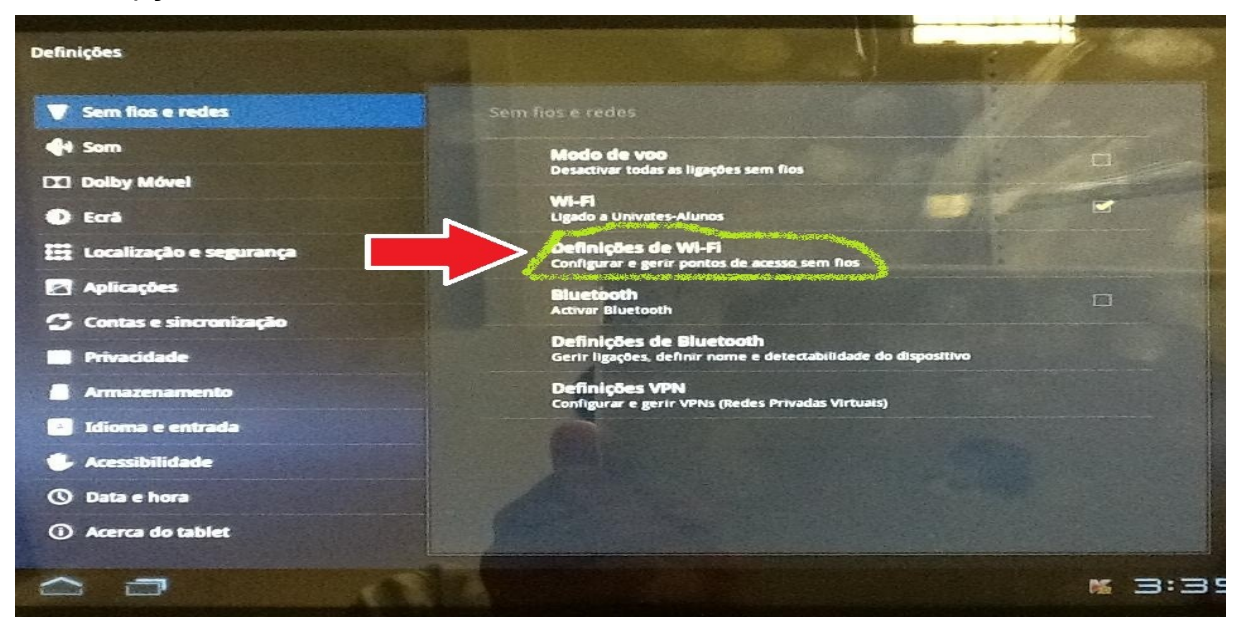

3. Selecione a rede "Univates-Professores" e para finalizar, digite o seu usuário e senha respectivamente nos campos Identidade e Palavra-passe e depois, clique no botão Ligar. O usuário é o login do seu e-mail @univates. Exemplo: para o e-mail joaosilva@univates.br deve-se digitar *joaosilva* no campo Identidade. A Palavra-passe (senha) é a mesma usada para retirar livros, acessar e-mail, etc.

| Definições                                                                 | Univates-Professores                   |                         | 1        |   |     |
|----------------------------------------------------------------------------|----------------------------------------|-------------------------|----------|---|-----|
| ▼     Sem fios e redes       ●     Som                                     | utilizador<br>Identidade<br>Identidade | (não especificado)      | -        |   |     |
| <ul> <li>Dolby Móvel</li> <li>Ecrã</li> <li>Localização e segui</li> </ul> | Palavra-passe                          | - Mostrar palavra-passe | Cancelar |   | -   |
| Tab q w                                                                    | • •                                    | t y                     |          | 1 | •   |
| 7123                                                                       | • d 7                                  | E h                     | J        | k | I   |
| ☆ z                                                                        | xc                                     | v b n                   |          |   | - 7 |
| · · ·                                                                      | / °                                    | English (US)            |          | • | - K |

## Android 2.3.4 – Como configurar Rede sem fio "Univates-Professores"

O tutorial à seguir foi confeccionado em um aparelho com a versão 2.3.4 do Android. É possível que ocorram algumas variações nos passos executados e nos termos utilizados, devido às personalizações realizadas pelos fabricantes dos aparelhos, que podem variar de acordo com a marca.

 Acesse o menu de opções na tela "Home" do seu aparelho e selecione o item "Configurações".

Agora, escolha a opção "Conexões sem fio e rede". Em algumas versões do Android, essa funcionalidade recebe o nome de "Redes sem fio e outras".

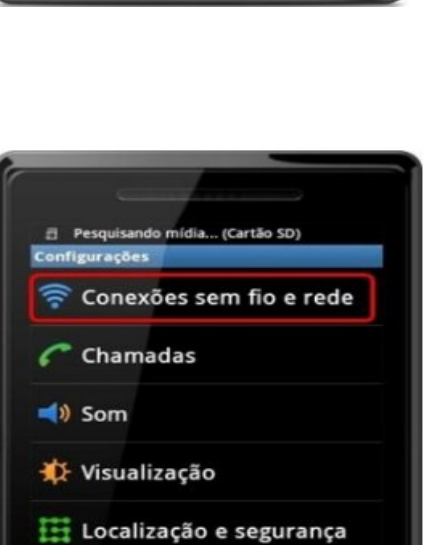

😂 Contas e sincronização

Q

心

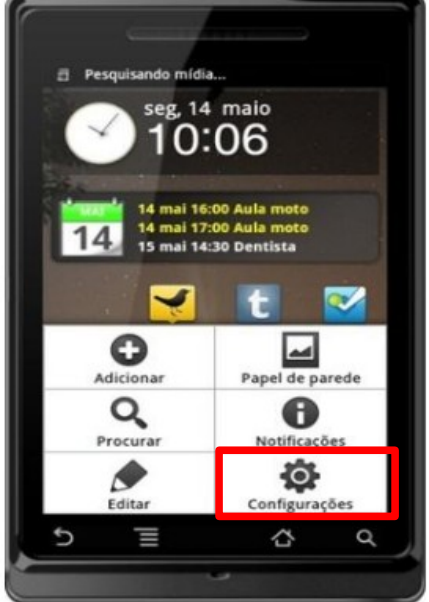

4/7

5/7

- Na tela que aparecer, selecione "Configurações Wi-Fi" e aguarde alguns instantes.
- Feito isso, é hora de ativar a rede sem fio no aparelho. Marque a opção "Wi-Fi", exibida como primeiro item na lista de "Configurações Wi-Fi".

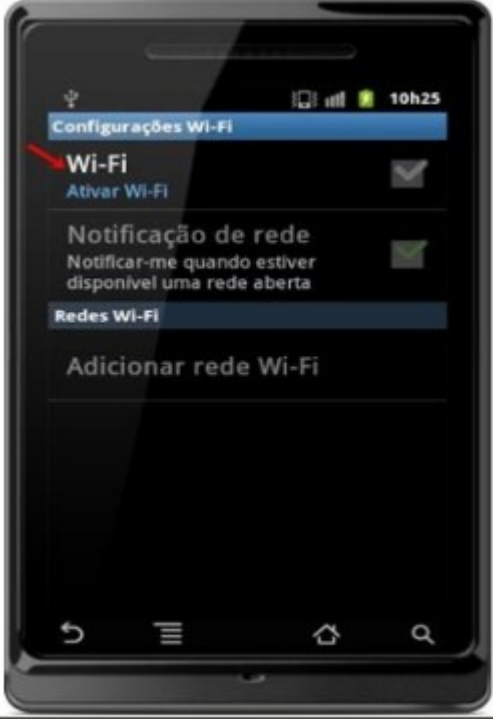

5. Agora é só esperar um pouco para que as redes disponíveis apareçam conforme mostra a figura da direita. Após isso basta clicar na rede "Univates-Professores" e digitar seu login (usuário) e senha na janela que abrir. O usuário é o login do seu e-mail @univates. Por exemplo: para o e-mail joaosilva@univates.br deve-se digitar joaosilva no campo Nome de usuário. A senha é a mesma usada para retirar livros, acessar e-mail, etc.

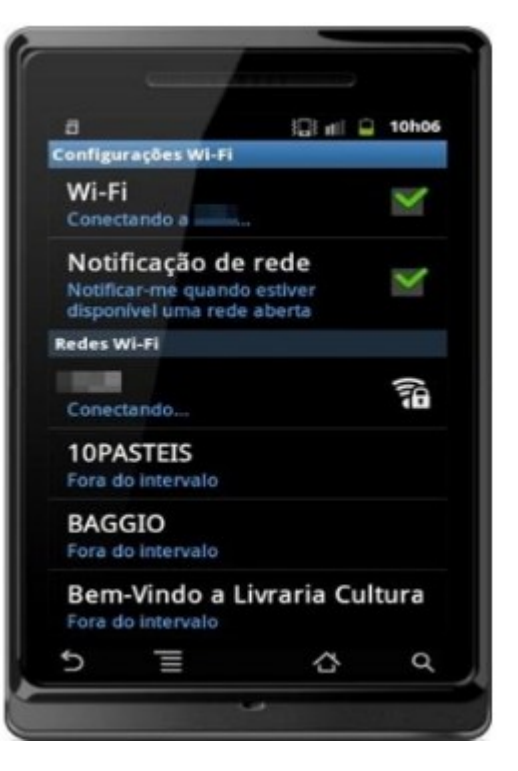

### Android 4.0.1 – Como configurar Rede sem fio "Univates-Professores"

O tutorial à seguir foi confeccionado em um aparelho com a versão 4.0.1 do Android. É possível que ocorram algumas variações nos passos executados e nos termos utilizados, devido às personalizações realizadas pelos fabricantes dos aparelhos, que podem variar de acordo com a marca.

 Primeiramente você deve estar na tela inicial do seu aparelho, em seguida, devese entrar em "aplicativos" dando um clique no ícone que fica do lado superior direito, conforme mostra a figura abaixo :

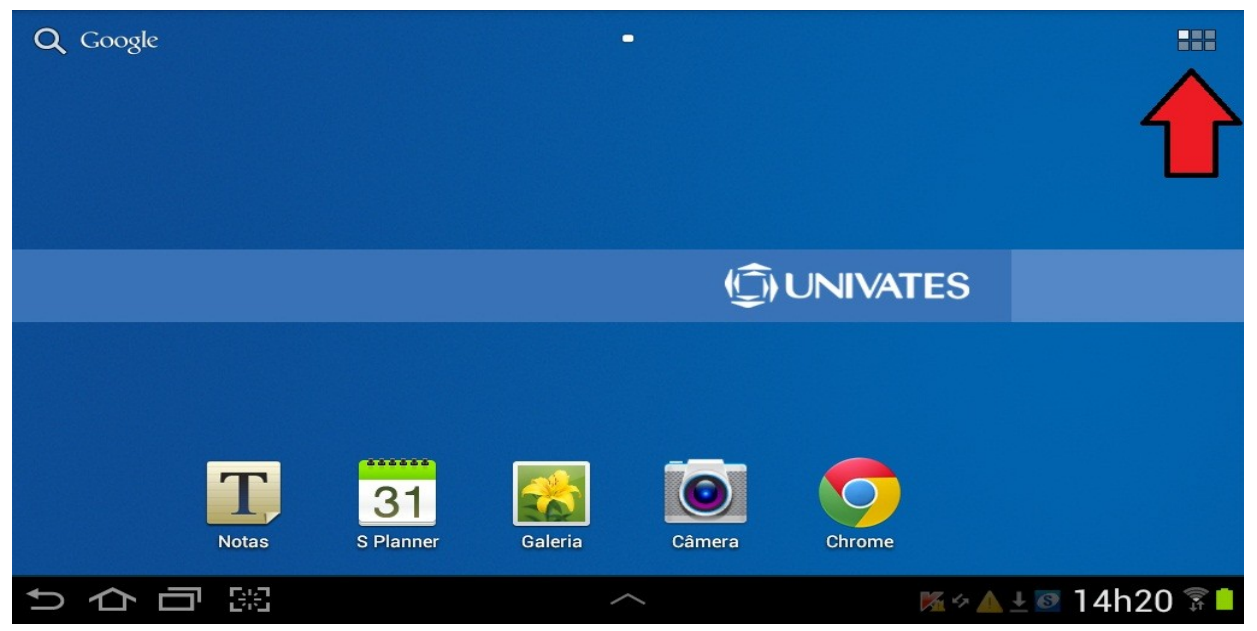

2. Em seguida, clique em "Configurações".

|   | Aplic. | Widgets       |                 |         |          | E,        |        |
|---|--------|---------------|-----------------|---------|----------|-----------|--------|
|   | Câmera | Configurações | Editor de fotog | Galeria | Latitude | Locais    |        |
|   | Mapas  |               |                 |         | UNIVATES | ;         |        |
|   |        |               |                 |         |          |           |        |
|   |        |               |                 |         |          |           |        |
|   |        |               |                 |         |          |           |        |
|   |        |               |                 |         |          |           |        |
| う |        |               | ~               |         | M 🛌      | ∻ ▲ ↓ 14h | 20 😨 📘 |

3. Agora, você deve ativar a rede sem fio, para isso, clique em "**Wi-Fi**" (lado esquerdo da tela) e ative a rede. Após alguns segundos as redes disponíveis irão aparecer no canto direito da tela. Então clique em "**Univates-Professores**".

| O Configurações       | Q PI                              | rocurar 🕂 Adicionar rede 📃 |
|-----------------------|-----------------------------------|----------------------------|
| 🛜 Wi-Fi 💿             | Wi-Fi                             |                            |
|                       | Redes Wi-Fi                       |                            |
| Bluetooth OFF         | Univates-Alunos<br>Conectado      | (?                         |
| 🕥 Utilização de dados | Univates-Professores<br>Protegida | (Th                        |
| Mais                  | Univates-Visitantes<br>Aberta     | (î;                        |
| Dispositivo           | Univates-Unianalises              |                            |
| Som                   | Fora do intervalo                 |                            |
| Papel de parede       |                                   |                            |
| サウロ第                  | ^                                 | 🌠 🖙 🔺 ± 14h22 🗊 🛢          |

4. Agora basta inserir seu *login* no campo "Identidade" e digitar sua *senha* no campo "Senha", para finalizar clique em "conectar". Ex.: para o e-mail joaosilva@univates.br o login é *joaosilva* e deve ser inserido no campo Identidade. A senha é a mesma usada para retirar livros, acessar e-mail, etc.

| Configuraç   | ções       | Univates-Professores           |     |   |          |   |              |    | + Adicionar rede <b>⊟</b> _ |          |  |
|--------------|------------|--------------------------------|-----|---|----------|---|--------------|----|-----------------------------|----------|--|
| 🛜 Wi-Fi      |            | Identidade                     |     |   |          |   |              |    |                             |          |  |
| Bluetooth    |            | Identidade<br>anônima<br>Senha |     |   |          |   | O Procurando |    |                             |          |  |
| Utilizaçã    | e Conectar |                                |     |   | Cancelar |   |              |    | 78                          |          |  |
| 1 2          | 2          | 3                              | 4   |   | 5        | 6 | 7            | 8  | 9                           | 0        |  |
| Tab <b>Q</b> | w          | e                              | · 1 | • | t        | у | u            | i  | o p                         |          |  |
| Caps Lock a  |            | s                              | d   | f | g        | h | j            | k  |                             | Próx.    |  |
| t            | z          | x                              | С   | v | b        | n | m            | !, | ?.                          | 1        |  |
| ?123         | :-)        | Português                      |     |   |          |   |              | Ļ  | Ē                           |          |  |
| ~ 今 日        | 8:8        |                                |     |   | ~        |   |              |    | - 4 🔺 1                     | 4h21 🔋 🗎 |  |